## **Export BTT antar Group PT. DAKOTA**

Contoh Simulai dari PT DLB ke PT DBS (Berlaku untuk Semua Group PT. DAKOTA)

DAKOTA

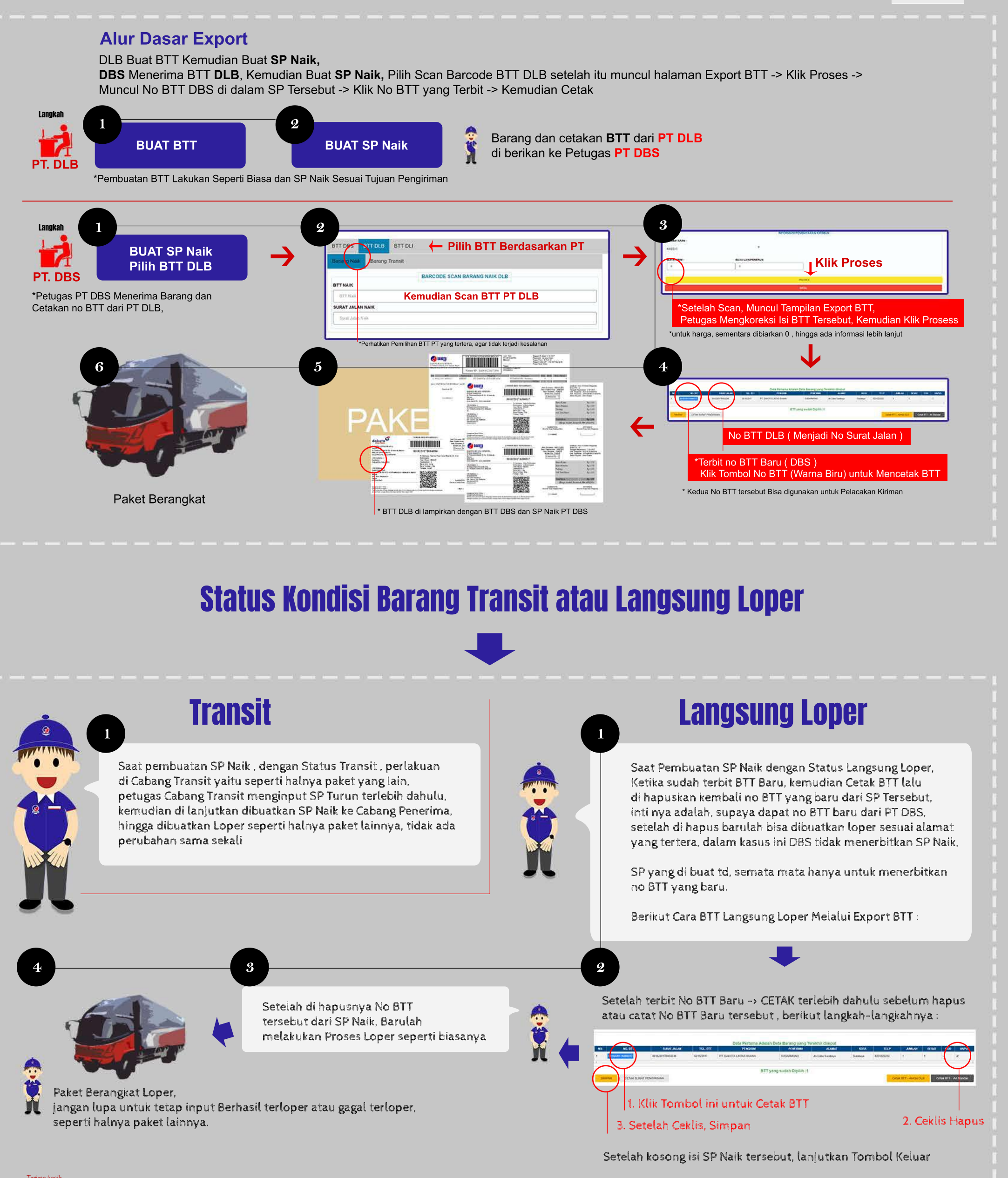